# How to reset/obtain your password for ICPAC REGTEK PORTAL – STEP BY STEP GUIDE

## **STEP 1**

| of to <u>refree fortal (regien.co)</u> and click on forgot f assword |              |                                          |  |  |  |  |  |  |
|----------------------------------------------------------------------|--------------|------------------------------------------|--|--|--|--|--|--|
|                                                                      | ICPAC Portal | × +                                      |  |  |  |  |  |  |
| $\leftarrow$ $\bullet$                                               | C G          | https://selk-portal.regtek.co/auth/login |  |  |  |  |  |  |
|                                                                      | σελκ         |                                          |  |  |  |  |  |  |
|                                                                      |              |                                          |  |  |  |  |  |  |
|                                                                      |              |                                          |  |  |  |  |  |  |

Go to ICPAC Portal (regtek.co) and click on "Forgot Password"

| Sign In       |         |             |       |
|---------------|---------|-------------|-------|
| Email Address |         |             |       |
|               |         |             | 2     |
| Password      |         |             |       |
|               |         |             | ۲     |
|               |         | Forgot pass | word? |
|               |         |             |       |
|               | Sign in |             |       |

### **STEP 2**

Enter the email address of the Compliance Officer of your firm and click on "change password"

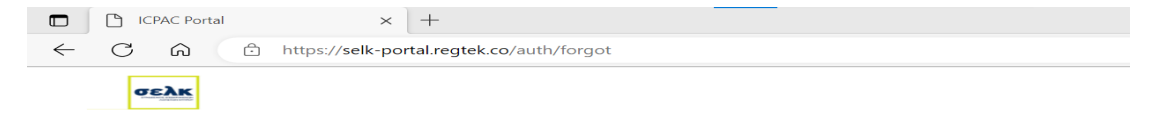

#### **Forgot Password**

| Enter your email address             |   |
|--------------------------------------|---|
|                                      | 2 |
| Username (email address) is required |   |
| l remembered my password!            |   |
| Change Password                      |   |

## **STEP 3**

An email will be sent to the email address stated in STEP 2/Click on "Link" to proceed

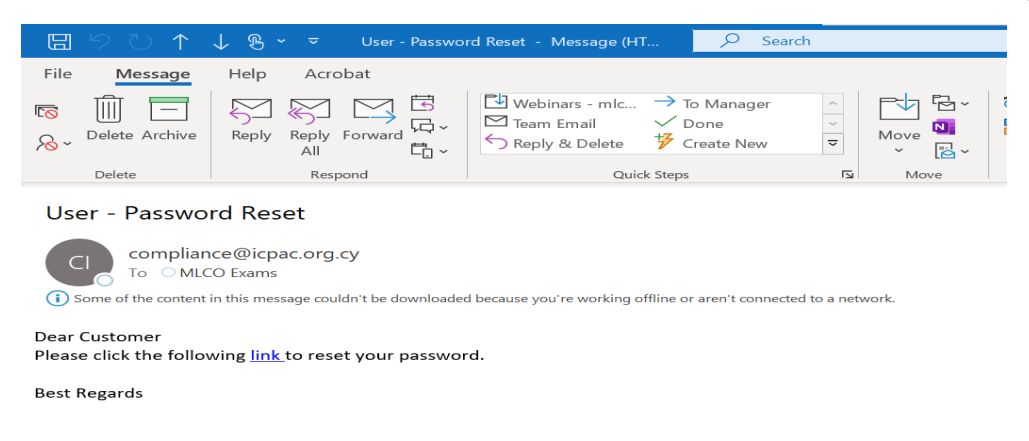

## **STEP 4**

Enter your new password/confirm new password/ click on "Reset Password."

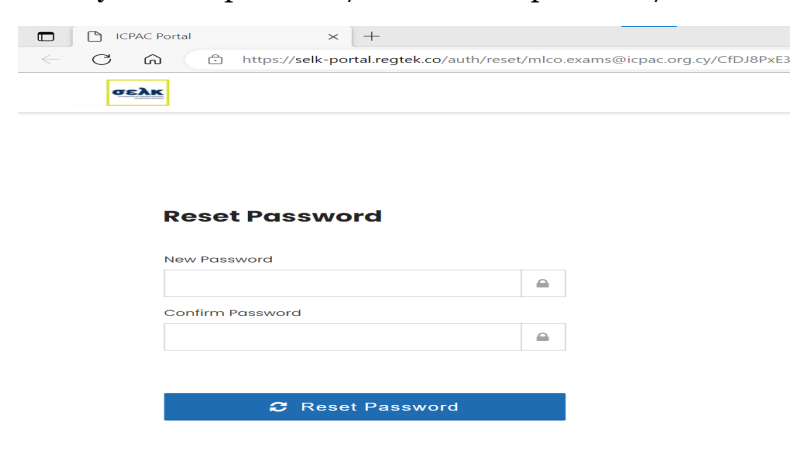

## **STEP 5**

You can now enter your email address and new password, then click on "Sign in."

|              | 🕒 ICPA | AC Portal     | $\times$ +         |                  |        |  |
|--------------|--------|---------------|--------------------|------------------|--------|--|
| $\leftarrow$ | C      | ය 🗇 https     | ://selk-portal.reg | tek.co/auth/logi | in     |  |
|              | σελι   | 5             |                    |                  |        |  |
|              |        |               |                    |                  |        |  |
|              |        |               |                    |                  |        |  |
|              |        |               |                    |                  |        |  |
|              |        |               |                    |                  |        |  |
|              |        | Sign In       |                    |                  |        |  |
|              |        | Email Address |                    |                  |        |  |
|              |        |               |                    |                  | 4      |  |
|              |        | Password      |                    |                  |        |  |
|              |        |               |                    |                  | ۲      |  |
|              |        |               |                    | Forgot pas       | sword? |  |
|              |        |               |                    |                  |        |  |
|              |        |               | Sign in            |                  |        |  |
|              |        |               |                    |                  |        |  |

If the aforementioned solution does not resolve your technical problem, please feel free to reach out to us **via email** at <u>compliance@icpac.org.cy</u>. Please describe the problem you're facing in detail and, if possible, attach a screenshot to assist us in better understanding and addressing the issue.